## Inhoud

| 1: Fotobeheer met Organizer<br>Introductie<br>Foto's van camera of kaartlezer importeren<br>Foto's uit bestaande mappen ophalen<br>De indeling van de Organizer<br>Weergaven in de Organizer<br>Foto's sorteren en beheren<br>De catalogus beheren en bijwerken<br>Foto's organiseren met trefwoordtags<br>Werken met sterrenwaarderingen<br>De volledige schermweergave gebruiken<br>Informatie bekijken en bewerken<br>Repareren<br>Presentatie<br>Een reservekopie maken van de catalogus | 1<br>2<br>4<br>5<br>8<br>11<br>19<br>20<br>29<br>30<br>31<br>33<br>33<br>33 |
|----------------------------------------------------------------------------------------------------|-----------------------------------------------------------------------------|
| 2: Camera Raw gebruiken<br>Wat zijn RAW-bestanden?<br>De voor- en nadelen van RAW<br>Verschillende RAW-formaten<br>De insteekmodule Camera Raw<br>Het dialoogvenster Camera Raw<br>RAW-opnamen openen in Photoshop Elements<br>Bewerkte RAW-opnamen opslaan                                                                                                    | 37<br>38<br>40<br>40<br>41<br>46<br>58                                      |
| <b>3: De werkruimtes van Editor</b><br>Introductie<br>De Editor: de indeling van de werkruimtes<br>Bestanden openen en opslaan in de Editor<br>Bewerkingen ongedaan maken of opnieuw uitvoeren<br>Bewerken met instructies<br>Snel bewerken                                                                                                    | 61<br>62<br>73<br>76<br>76<br>77                                            |

| <ul> <li>4: Foto's handmatig aanpassen</li> <li>Introductie</li> <li>Belichting aanpassen</li> <li>Helderheid en contrast aanpassen</li> <li>Kleur aanpassen</li> <li>Foto's uitsnijden en rechtzetten</li> <li>De selectiegereedschappen</li> <li>Lokale aanpassingen met de diverse gereedschappen</li> <li>Cameravervorming corrigeren</li> <li>Scherpte aanpassen</li> <li>Foto's vergroten of verkleinen</li> <li>Photomerge-belichting: een perfect belichte foto maken</li> <li>Photomerge-panorama: een perfect panorama maken</li> <li>Filters gebruiken</li> </ul> | 87<br>88<br>94<br>95<br>104<br>107<br>120<br>127<br>129<br>131<br>134<br>136<br>139 |
|----------------------------------------------------------------------------------------------------|-------------------------------------------------------------------------------------|
| 5: Lagen uitgelegd                                                                                                    | 141                                                                                 |
| Introductie                                                                                                    | 142                                                                                 |
| Wat zijn lagen?                                                                                                    | 142                                                                                 |
| Het deelvenster Lagen en de Laagmenu's                                                                                                    | 144                                                                                 |
| Aan de slag met lagen                                                                                                    | 146                                                                                 |
| Aanpassingslagen                                                                                                    | 155                                                                                 |
| Opvullagen                                                                                                    | 157                                                                                 |
| Laagmaskers gebruiken                                                                                                    | 158                                                                                 |
| Laagstijlen                                                                                                    | 159                                                                                 |
| 6: Foto's afdrukken                                                                                                    | 163                                                                                 |
| Introductie                                                                                                    | 164                                                                                 |
| Foto's vanuit de Organizer afdrukken                                                                                                    | 164                                                                                 |
| Foto's vanuit de Editor afdrukken                                                                                                    | 166                                                                                 |
| Contactafdrukken maken                                                                                                    | 166                                                                                 |
| Figuurpakketten afdrukken                                                                                                    | 167                                                                                 |
| 7: Foto's met buitenwereld delen                                                                                                    | 169                                                                                 |
| Introductie                                                                                                    | 170                                                                                 |
| Een presentatie of diavoorstelling maken                                                                                                    | 170                                                                                 |
| Foto's en video's delen op Facebook of Twitter                                                                                                    | 178                                                                                 |
| Een Facebook-cover maken                                                                                                    | 181                                                                                 |
| Een fotoboek maken                                                                                                    | 186                                                                                 |
| Een fotokalender maken                                                                                                    | 191                                                                                 |
| Index                                                                                                    | 193                                                                                 |

# Fotobeheer met Organizer

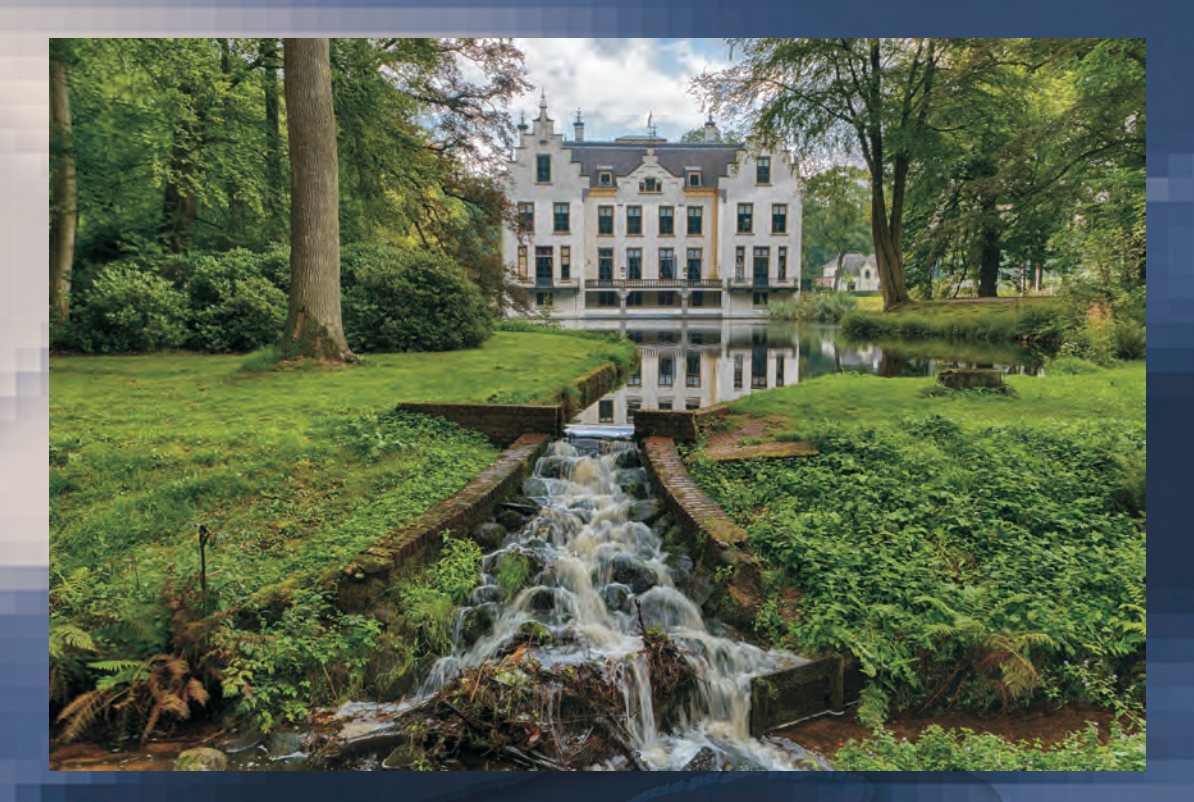

#### Essentiële vaardigheden:

- Foto's importeren.
- Foto's beheren.

## Introductie

Digitale fotografie is ideaal om te experimenteren en daarom worden er doorgaans veel foto's gemaakt. In het analoge tijdperk was er de beperking van het aantal foto's dat op een rolletje kon. Bovendien waren het ontwikkelen en afdrukken prijzig. Dat is allemaal sterk veranderd door de komst van de digitale fotografie. Daarbij kan men na de aanschaf van de camera onbeperkt kosteloos fotograferen. Dat resulteert bij veel mensen in een onoverzichtelijke brij van foto's.

De Organizer die bij Adobe Photoshop Elements hoort, is een ideaal hulpmiddel om orde in de grote hoeveelheden foto's aan te brengen, zodat u er overzicht over hebt en uw foto's gemakkelijk terug kunt vinden.

Het begint met het importeren van de foto's van de geheugenkaart en van de foto's die al op de harde schijf staan. Dat is bij een grote hoeveelheid foto's in eerste instantie een behoorlijke klus, maar als ze eenmaal goed georganiseerd zijn is het erg gemakkelijk om juist die ene bepaalde foto terug te vinden.

### Foto's van camera of kaartlezer importeren

Zodra de foto's zijn gemaakt, wilt u deze natuurlijk overzetten naar de computer. Binnen Photoshop Elements vindt u een aparte module waarmee u op eenvoudige wijze foto's van een camera of geheugenkaart kunt binnenhalen. Dit onderdeel heet Adobe Fotodownloader.

|            | Eleme                   | nts Organizer - Fotodownloader                                     | x          |                                                               |
|------------|-------------------------|--------------------------------------------------------------------|------------|---------------------------------------------------------------|
| Bron       | Foto's<br>G:\<<br>36 be | sophalen van:<br>EOS_DIGITAL > V<br>standen geselecteerd - 972,3MB |            |                                                               |
| Importinst | ellingen                |                                                                    |            |                                                               |
| Locatie:   |                         | D:\\[3 submappen] Blade                                            | ren        |                                                               |
| Submap(p   | en) maken:              | Opnamedatum (jjjj mm dd)                                           |            |                                                               |
| Bestandsn  | namen wijzigen:         | De bestandsnamen niet wijzigen                                     |            | Bezig met kopiëren - 13% voltooid                             |
|            |                         | Voorbeeld: _F7C6547.CR2 +<br>Wildige bestandsnaam behouden in XMP  | See.       | Van: G:\ <eos_digital><br/>Naar: D:\\2015 01 08</eos_digital> |
| Verwijdero | opties:                 | Originelen niet verwijderen na kopiëren                            |            | Bestand 6 van 36: Bestand kopiëren                            |
|            |                         | Automatisch downloaden                                             | _F7C6555.0 | R2<br>Minimaliseren Stoppen                                   |
|            | d dialoogwaasta         | Marka ophisteral                                                   | nuleren    | De foto's worden vanaf de came<br>geheugenkaart gekopi        |

De Fotodownloader.

Volg hiervoor deze stappen:

- 1 Sluit de camera aan op uw computer of plaats de geheugenkaart in de kaartlezer.
- 2 Als de Adobe Fotodownloader niet automatisch start, dan kiest u **Bestand**, **Foto's en video's ophalen** en dan **Van camera of kaartlezer**. U kunt ook op de knop **Importeren** klikken en direct de gewenste optie kiezen.
- 3 Selecteer bij het onderdeel **Foto's ophalen van:** de camera of de geheugenkaart (als deze nog niet geselecteerd is).
- 4 Selecteer bij het onderdeel Locatie de map waarin u de foto's wilt opslaan.
- 5 Kies bij het onderdeel **Submappen maken** de naam voor de submap waarin de bestanden worden opgeslagen. U kunt een van de voorgestelde namen kiezen of zelf een aangepaste naam maken.
- 6 Bij het onderdeel **Bestandsnamen wijzigen** kunt u (indien gewenst) de bestandsnamen aanpassen.
- 7 Vink **Huidige bestandsnaam behouden in XMP** aan, als u de originele naam van een geïmporteerd RAW-bestand later terug wilt kunnen vinden.
- 8 Bij Verwijderopties of Geavanceerde opties kunt u aangeven of u de originelen op de geheugenkaart wilt laten staan of niet.
- 9 Klik op de knop **Media ophalen** om de foto's van de digitale camera of geheugenkaart naar een map te kopiëren.
- 10 De foto's worden naar de door u opgegeven map op de harde schijf gekopieerd. De voortgang ziet u in het venster **Bezig met kopiëren**.
- 11 De gekopieerde foto's worden in de **Organizer** geïmporteerd. Als u linksboven op de knop **Mappen** klikt, ziet u dat ze in mappen op datum geordend staan, zoals bij het importeren is aangegeven.

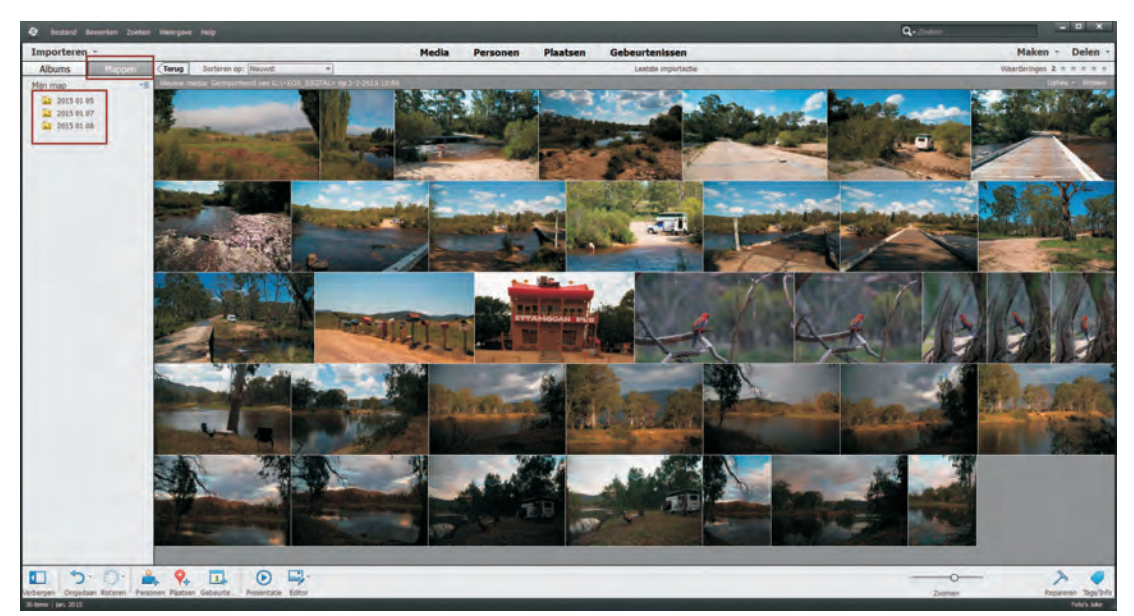

De foto's zijn in de Organizer geïmporteerd en staan keurig in mappen.

#### Op geheugenkaart

Laat de originelen voorlopig nog op de geheugenkaart staan. Verwijder ze later handmatig, als u zeker weet dat u de bestanden op de geheugenkaart niet meer nodig hebt en deze veilig zijn opgeslagen.

Uw foto's zijn nu overgebracht van de camera of geheugenkaart en bevinden zich op de harde schijf van de computer. Ook zijn ze in de Organizer geïmporteerd.

## Foto's uit bestaande mappen ophalen

U wilt vast ook uw bestaande mappen met foto's toevoegen aan de catalogus. Zo maakt u het geheel compleet.

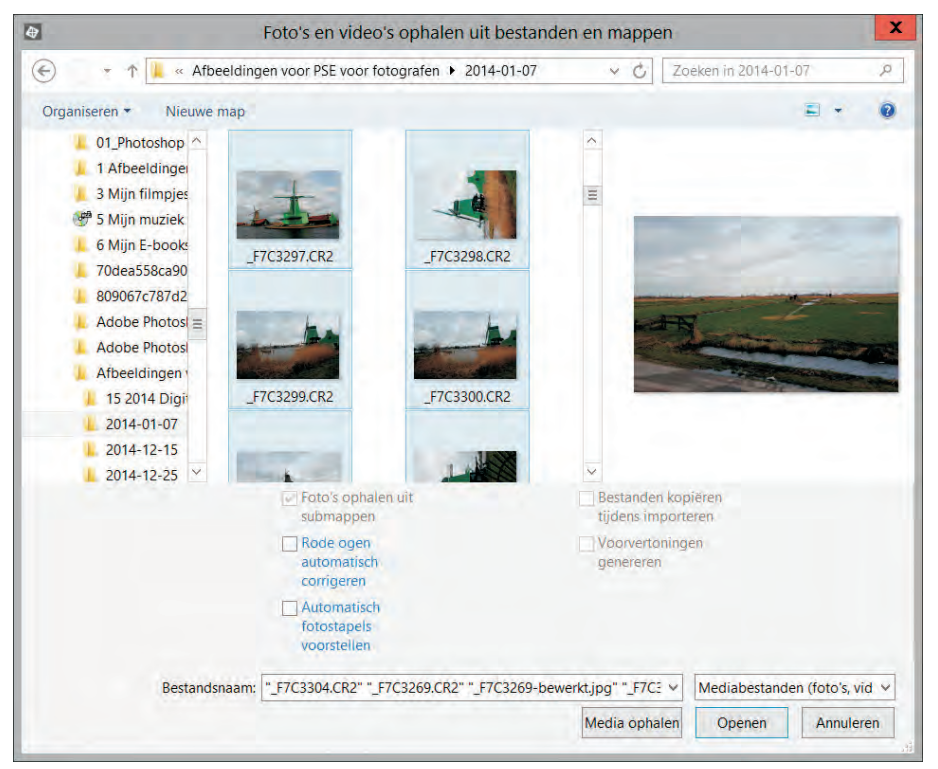

Het dialoogvenster Foto's en video's ophalen.

- Klik in het menu Bestand op de optie Foto's en video's ophalen en dan op Uit bestanden en mappen. U kunt ook op de knop Importeren klikken en vervolgens de gewenste optie kiezen.
- 2 Het dialoogvenster Foto's ophalen vanuit bestanden en mappen verschijnt.

- 3 Selecteer de map waaruit u foto's wilt importeren.
- 4 Vink, indien gewenst, Rode ogen automatisch corrigeren en/of Automatisch fotostapels voorstellen aan.
- 5 Selecteer de foto's die u wilt importeren en klik op Media ophalen.
- 6 De foto's worden opgehaald. Tijdens het binnenhalen van de foto's worden, indien deze optie is aangevinkt, rode ogen automatisch gecorrigeerd. De geïmporteerde foto's worden in de Organizer weergegeven.

U kunt ook een map kiezen, die wordt dan in zijn geheel ïmporteerd. Standaard is Foto's ophalen uit submappen geactiveerd. Dit betekent dat ook de foto's uit eventuele onderliggende mappen geïmporteerd worden.

#### Selecteer meerdere foto's

Selecteer meerdere foto's tegelijk door deze met de Ctrl-toets ingedrukt aan te klikken. Of klik op de eerste foto van een serie en vervolgens met ingedrukte Shift-toets op de laatste foto van dezelfde serie om alle foto's te selecteren.

## De indeling van de Organizer

De Organizer is erg overzichtelijk. Dit onderdeel is als volgt te openen:

- Klik in het welkomstscherm op Organizer.
- Klik op de knoppenbalk onder in de Editor op de knop Organizer.

#### Het hoofdvenster

- 1 Menubalk.
- 2 Tijdlijn.
- 3 Zoekbalk.
- 4 Tabbladen Maken en Delen.
- 5 Filter sterrenwaardering.
- 6 Taakvenster.
- 7 Zoombalk.
- 8 Knoppen Meteen repareren en Tags/Info.
- 9 Knop Importeren.
- 10 Deelvensters met albums en mappen.

Focus op Fotografie: Photoshop Elements voor fotografen

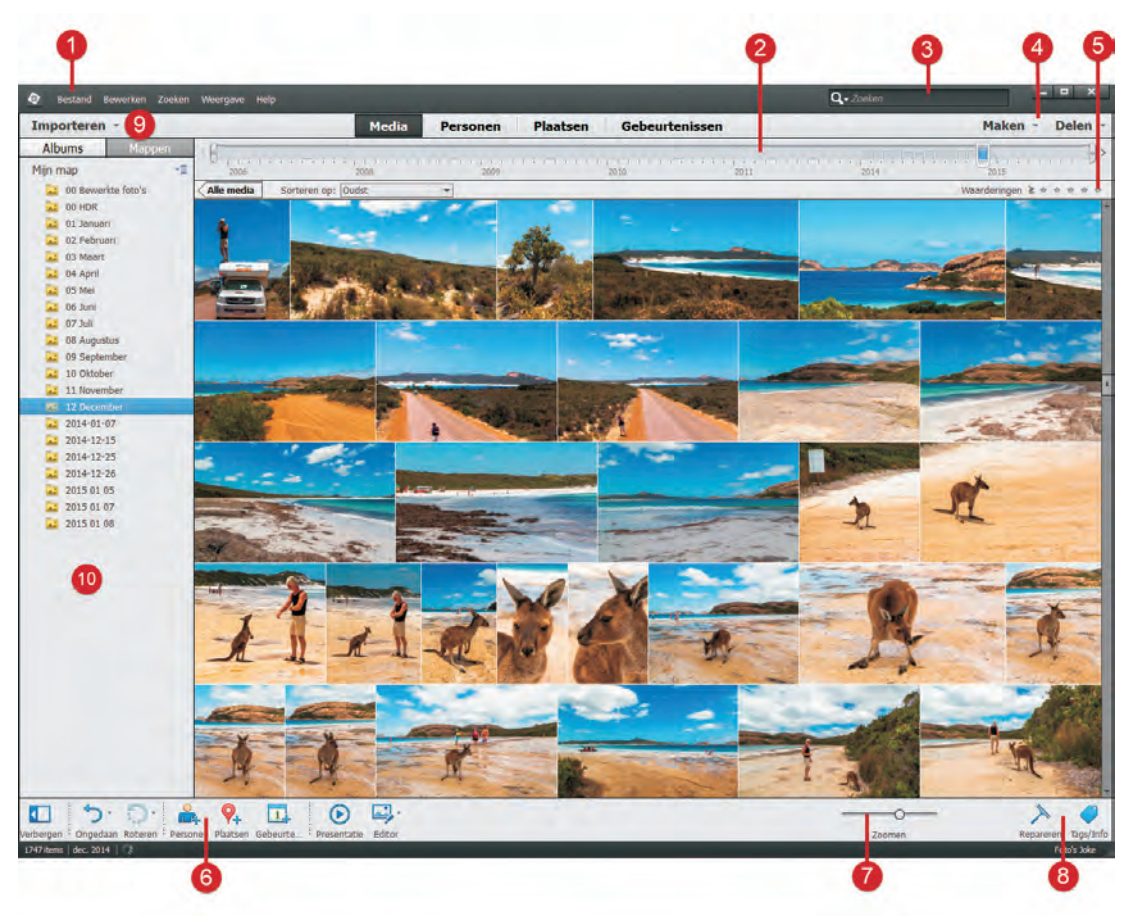

Het hoofdvenster.

#### De onderdelen boven in het venster

- a Menubalk: deze bevat menu's waarmee u diverse taken uit kunt voeren.
- b **Zoekbalk**: hier kunt u criteria of een zoekopdracht selecteren om foto's of andere mediabestanden te zoeken.
- c Tabbladen **Maken** en **Delen**: klik op **Maken** om te bekijken welke creatieve projecten u kunt maken met uw bestanden. Klik op **Delen** om verschillende manieren te zien waarop u uw foto's met bijvoorbeeld familie of vrienden kunt delen.
- d Filter **Sterrenwaardering**: u kunt een sterrenwaardering aan uw foto's toekennen. Hiermee sorteert en ordent u ze. U kunt bijvoorbeeld een waardering van 5 sterren aan een foto toekennen die u uitzonderlijk mooi vindt, of een foto van uw favoriete onderwerp. Later bekijkt en sorteert u dan alle foto's met vijf sterren.
- e Knop Importeren: klik op deze knop om het importeren van mediabestanden te beginnen.

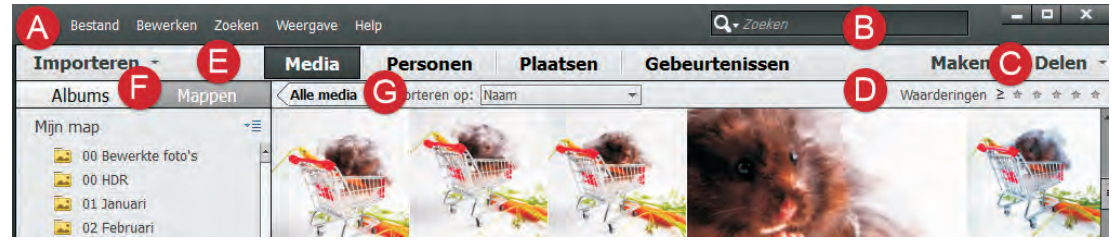

De onderdelen boven in het venster.

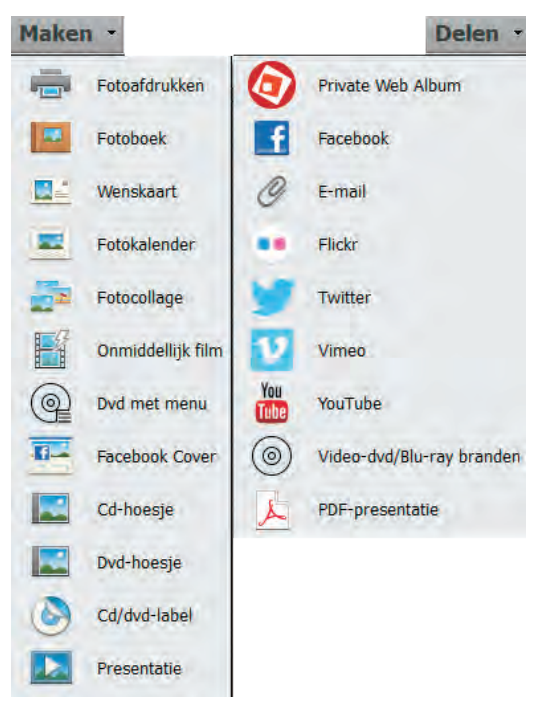

De tabbladen Maken en Delen.

- f Deelvensters **Albums** en **Mappen**: u maakt, beheert en bekijkt hier albums. In het deelvenster **Mappen** ziet u de mappen met mediabestanden die u hebt geïmporteerd. Deze mappen zijn gelijk aan de mappen die u bijvoorbeeld in de Windows Verkenner ziet.
- g Media sorteren: u sorteert de bestanden op de volgende manieren:
  - **Op datum**: u kunt ervoor kiezen om foto's op datum te sorteren. Plaats bijvoorbeeld de jongste of de oudste foto bovenaan.
  - Geïmporteerde batch: de foto's worden groepsgewijs getoond, in de volgorde van ophalen.
  - Naam: de foto's worden op bestandsnaam gesorteerd.

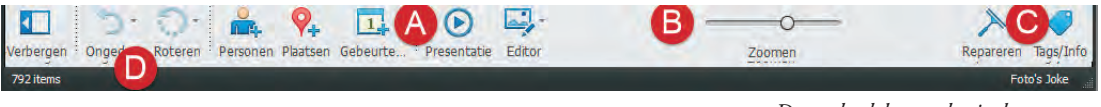

De onderdelen onder in het venster

#### De onderdelen onder in het venster

- a Taakvenster met de volgende knoppen, van links naar rechts:
  - Deelvenster verbergen/tonen.
  - Ongedaan maken/opnieuw.
  - Linksom roteren/rechtsom roteren.
  - Personen toevoegen: personen in de catalogus van een naam voorzien.
  - Plaatsen toevoegen: locatie toevoegen.
  - Gebeurtenis toevoegen: media organiseren op basis van een gebeurtenis van geselecteerde foto's.
  - Presentatie tonen.
  - Werkruimte van de editor starten.
- b Zoomen: grootte van miniaturen aanpassen.
- c Meteen repareren en Trefwoord/Info, respectievelijk meteen repareren, met één muisklik repareren, en labels (tags) en metagevens weergeven.
- d **Statusbalk**: in de weergave Media wordt hier bijvoorbeeld het aantal geselecteerde items weergegeven, of het aantal items in een geselecteerde map.

#### De miniaturen

Het grootste deel van het venster van de Organizer wordt ingenomen door de miniaturen van de foto's in de geselecteerde map of het geselecteerde album.

Een of meer geselecteerde foto's worden weergegeven met een blauwe lijn rond de foto en een blauw vakje met een wit vinkje. Door met de rechtermuisknop op een miniatuur te klikken, verschijnt een zogenaamd contextmenu, met allerlei opdrachten die u rechtstreeks op de geselecteerde foto('s) kunt toepassen.

## Weergaven in de Organizer

Er zijn vier weergeven in de Organizer te selecteren. Met deze weergaven kunt u de foto's indelenen orderen op basis van de personen in de foto's, gebeurtenissen en locaties waar de foto's zijn genomen.

Bij het importeren worden de foto's in de **Media-weergave** weergegeven. Vervolgens kunt u gezichten in de foto's markeren, plaatsen waar de foto's genomen zijn identificeren en stapels met gebeurtenissen maken.